## TUTORIAL: COMO EMITIR COMPROVANTE DA ÚLTIMA AVALIAÇÃO DE DESEMPENHO

O comprovante da última avaliação de desempenho é possível ser extraído do seu último processo de progressão funcional por mérito disponível no SIPAC.

Segue abaixo o passo a passo para extrair o comprovante da sua última avaliação:

- 1 Acesse o SIPAC;
- 2 Clique no módulo "Protocolo";
- 3 Clique em "Mesa virtual";
- 4 Clique na aba "Consulta", em seguida "Processo" e em "Processo detalhado";

5 - Pesquise pela opção "Interessados no processo", selecionando o seu nome e clicando em "Buscar";

6 - Localize o seu último processo de Progressão Funcional por Mérito e selecione-o;

7 - Clique nas 3 barras horizontais à direita, referente ao processo selecionado e, em seguida, clique em "Processo detalhado";

8 - Clique em documentos e localize as avaliações: são duas avaliações de desempenho e duas avaliações de usuários (quem é chefia tem ainda duas avaliações gerenciais). Faça o download de todas elas;

9 - Localize ainda o parecer onde consta um resumo com as notas e a média final. Faça o download do parecer também;

10 - Junte todos os documentos baixados (avaliações + parecer) em um único documento em formato .pdf. Para tanto, você poderá utilizar alguma ferramenta online para juntar arquivos em .pdf, como, por exemplo, o <u>https://www.ilovepdf.com/pt</u>.

Pronto, assim você terá acesso à nota da sua última avaliação (média), bem como todos os documentos comprobatórios para se chegar a tal nota.

Obs.: caso você já esteja no final da carreira e não tenha tido progressão depois de 2019, é possível que você não localize o seu último processo de progressão por mérito no SIPAC, visto que começamos a usar processos eletrônicos em 2019. Você ainda precisará dos mesmos documentos citados no passo a passo acima, mas, neste caso, esses documentos deverão ser digitalizados do processo físico, que encontra-se em sua pasta funcional na Coordenadoria Geral de Gestão de Pessoas. Caso esta seja a sua situação, por favor entre em contato conosco para ajudarmos.